## クラブデータの更新方法

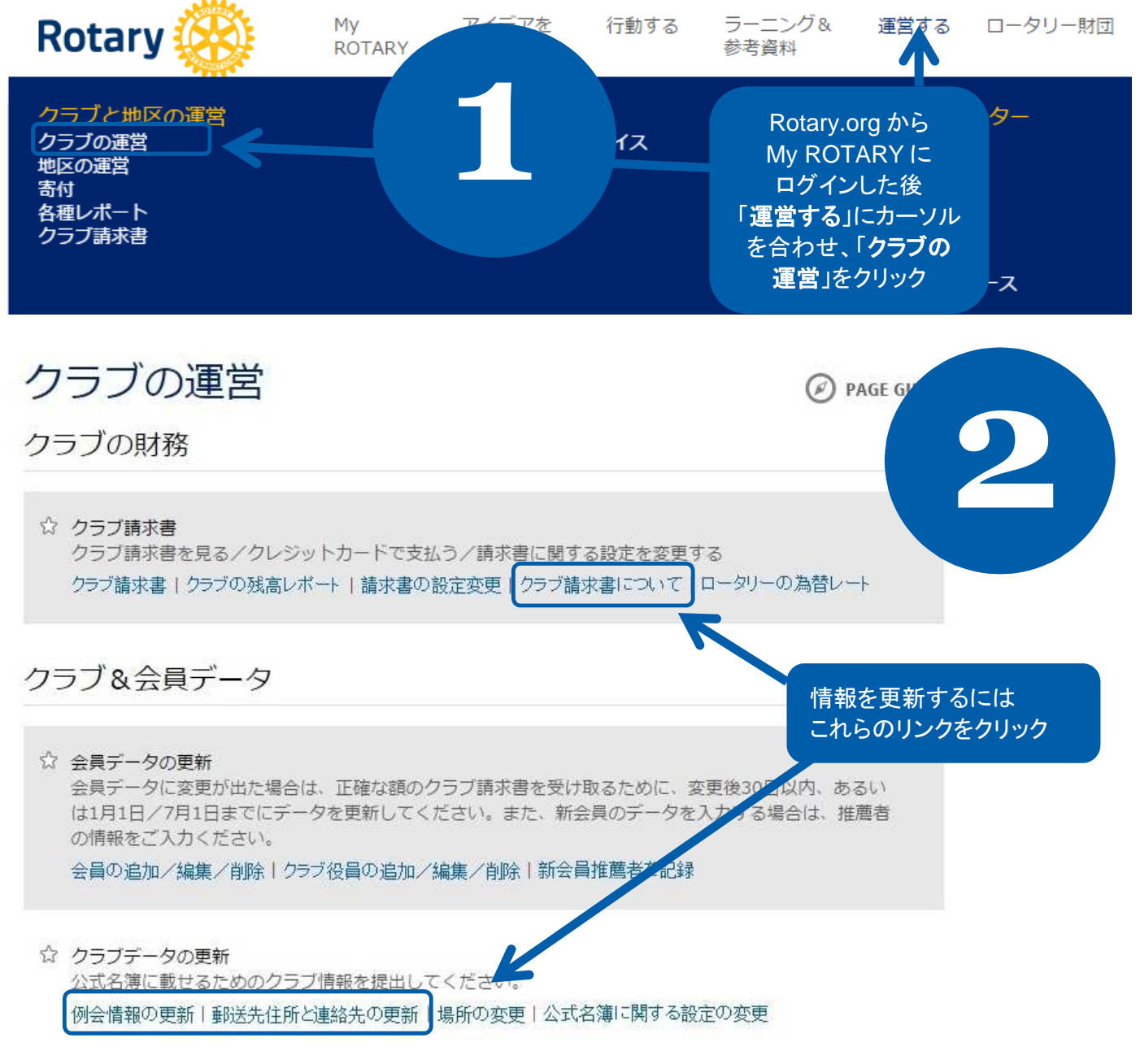

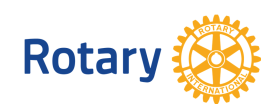

2015 5

クラブデータを管理する

あなたのクラブの情報は以下に表示された通りに公式名簿に掲載されます。 変更を加えるには、下の各セクションで「変更」をクリックしてください。公式名簿に正確な情報が記載されるよう、毎年3月10日までに情報を入力する必要があります。

<mark>留意事項</mark>: クラブの連絡先情報は、RIウェブサイトのクラブ所在地検索を含むロータリーの情報媒体に掲載されます。クラブ役員の情報 は、公式名簿のみに掲載されます。

| ロータリークラブ名                                                                                             | (クラブ名が表示されます)                                    |  |  |
|----------------------------------------------------------------------------------------------------|--------------------------------------------------|--|--|
| 加盟日                                                                                                   | 1992                                             |  |  |
| 正会員の数(名誉会員を除く)                                                                                        | 20                                               |  |  |
| 次から選択してください:住所   公式名簿   現在の役員   次期役員   協力団体   提唱ローターアクト・クラブ                                           |                                                  |  |  |
| クラブの定住所と連絡先情報                                                                                         |                                                  |  |  |
| この住所は、RIがクラブ役員へ郵便物を送るためのものです。役員個人の住所ではなく、クラブの定住所を使用してください。                                            |                                                  |  |  |
| 住所 電話 ファ                                                                                              | ックス EX=ル ウェブサイト                                  |  |  |
| 関<br>覧/<br>変更 (クラブの住所がここに 1-234- 1-94<br>表示されます) 567-8901 654                                         | 87-<br>-3210                                     |  |  |
| クラブの定住所、電話・ファックス番号、Eメールアドレス、ウェブサイトアドレスを確認し、変更する場合は「変更」をクリック.ここにEメールアドレスが表示されていない場合、クラブの代表Eメールアドレスを入力. |                                                  |  |  |
| 例会場所 住所                                                                                               | 例会日間日日                                           |  |  |
|                                                                                                    | Thurs 2000                                       |  |  |
| 例会場所、住所、例会日、時間を確認し、<br>変更する場合は「 <b>変更</b> 」をクリック                                                      |                                                  |  |  |
| クラブ請求書の受信設定<br>用紙でのフラブ請求書を受け取らないことを希望                                                                 | 郵便ではなくEメールのみで請求書を受け取る<br>ことを希望する場合、このボックスをクリックして |  |  |
| 保存 Cancel                                                                                             | チェック印を付けてから、「保存」をクリック                            |  |  |

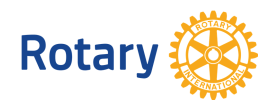

2015 5

例会の詳細を変更 入力が終わりましたら「変更を送信」をクリックしてください。前のページに戻るには「キャンセル」をクリックしてください。

留意事項:変更は24時間以内に「クラブの所在地検索」に反映されます。

ロータリー・クラブ名:

| 例会曜日                                      |       |                           |
|-------------------------------------------|-------|---------------------------|
| Thursday                                  | •     |                           |
| 例会時間(24時間表記。例:14<br>2000                  | 45)   |                           |
| 例会場所                                      |       |                           |
| 1                                         |       |                           |
| 住所(1行目) * 必須項目                            |       |                           |
|                                           |       |                           |
| 住所(2行目)                                   |       |                           |
|                                           |       |                           |
| 住所(3行目)                                   |       |                           |
|                                           |       |                           |
| 市町村区*必須項目                                 |       |                           |
|                                           |       |                           |
| 郵便番号                                      |       |                           |
|                                           |       |                           |
| 国/地域 * 必須項目                               |       |                           |
| Japan                                     | •     |                           |
| 都道府県ノ州                                    |       | 情報を変更した後、「 <b>変更を送信</b> 」 |
| 都道府県をここに入力してください                          |       |                           |
|                                           |       |                           |
| 代替の例会日、例会時間、例会場所がある提当は、ここに入力してください(50字以内) |       |                           |
|                                           |       |                           |
| 変更を送信                                     | キャンセル |                           |

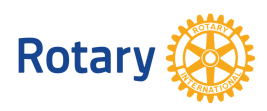